# Panduan Pembayaran PERKESO EIS Melalui Statutory Payments

#### **Permulaan:**

- Untuk pengguna pertama kali dalam payroll payments, sila hubungi Pusat Panggilan Perniagaan di 1300-888-828 atau hantar e-mel kepada mybusinesscare@cimb.com untuk mengaktifkan pembayaran gaji dan pembayaran berkanun.
- Sila ambil perhatian bahawa penghantaran pertama KWSP (EPF) dan PERKESO (SOCSO) adalah dalam bentuk fail percubaan (test file) dan mesti diluluskan oleh badan berkanun yang berkaitan (boleh mengambil masa sehingga 3 hari bekerja) sebelum anda boleh membuat pembayaran sebenar. Untuk memeriksa status kelulusan, sila rujuk kepada Bahagian 2 (ii) di bawah.
- Medan yang mempunyai tanda asterisk (\*) dalam bahagian-bahagian di bawah adalah medan wajib diisi.

#### Bahagian 1: Inisiasi Transaksi

| Dizonannel@GiviD          |                                                                                                    |
|---------------------------|----------------------------------------------------------------------------------------------------|
| ending Tasks              | SOCSO Uploaded File Status SOCSO Approval Status                                                                                                    |
| count Information         | File Details                                                                                                    |
| ments Management          | File Format* : TXT v                                                                                                    |
| Payments                  | File Type*                                                                                                    |
| P. Decemente              | File Upload* II : Browse                                                                                                    |
| 5 Payments                | Transaction Details                                                                                                    |
| vernment Payment Services | Source Account*                                                                                                    |
| k Payments                | Contribution Type* Employment Insurance System (EIS)                                                                                                    |
| tutory Payments           | Payment Date* (ddimm/yyyy)                                                                                                    |
| ZAKAT                     |                                                                                                    |
| SOCSO                     | Clear Submit for Acceptance                                                                                                    |
| EPF                       | 2005 terminal control of the terminal control of the terminal control of terminal control of terminal cont |
| LHDN                      |                                                                                                    |
| eque Services             | New Employer:<br>Your FIRST submission must be sent to SOCSO for approval. Please ensure Status is Approved in the SOCSO Approval tab before making an actual payment submission.                                                                                                    |
| lections Management       | Existing Employer:                                                                                                    |
| ronas Merchant Services   | Evisiting employer sending their FIRST submission with a 12-characters Employer Code will be sent to SOCSO for approval. Please ensure Status is Approved in the SOCSO Approval tab before making an actual                                                                                                    |

i) Klik '**Statutory Payment'** dari menu sisi kiri dan pilih '**SOCSO'** dari senarai kotakl menu bawah.

ii) **File Upload**: Klik browse dan cari fail untuk dimuat naik.

iii) Source Account: Klik padaikon pembesar dan cari akaun untuk pembayaran.

iv) **Contribution Type**: Pilih Employment Insurance System (EIS).

v) Payment Date: Pilih tarikh
hari ini atau tarikh pembayaran
masa hadapan (dalam tempoh
30 hari kalendar dari tarikh hari
ini). Transaksi dengan tarikh
lama tidak dibenarkan.

vi) Klik **Submit for Acceptance** untuk mengesahkan fail.

# Bahagian 2: Status Fail Yang Telah Dimuat Naik

|                  |                      | Result              | It Message: Your file has bee | n submitted for accep | itance       |                       |                    |
|------------------|----------------------|---------------------|-------------------------------|-----------------------|--------------|-----------------------|--------------------|
| Search Criteria  | a                    |                     |                               |                       |              |                       |                    |
| Upload Date *    |                      | 06/08/2018          | - 06/08/2018                  | (dd/mm/yyyy)          |              |                       |                    |
| Reference Num    | nber                 |                     |                               |                       |              |                       |                    |
| File Name        |                      |                     |                               |                       |              |                       |                    |
| Filter by Status | e.                   | Awaiting Validation | Pending Confirmation          |                       |              |                       |                    |
|                  |                      | Pending Approval    | Unsuccessful                  |                       |              |                       |                    |
|                  |                      |                     |                               |                       |              |                       | Search             |
|                  | Upload Date          | Reference Number    | File Name                     | Total Record          | Fotal Amount | Status                | Action             |
|                  | 06-Aug-2018 09:49:45 | -                   | SOCSO.txt                     | -                     | -            | Awaiting Validation   | -                  |
|                  |                      |                     |                               |                       | Pi           | age 1 Of 1 Go   First | Prev   Next   Last |

i) Klik **Refresh** untuk memeriksa status.

All fees / charges are subject to Goods and Services Tax (GST) payable by the Customer \* Subject to the effective GST rate at the date of transfer **CIMB**ISLAMIC

**CIMB** BANK

## Penghantaran Kali Pertama:

|                                                                                                    | 0                                                                                                    | Uploaded File Status                                                     | SOC SO Approval Statu         | IS                                                                       |                  |               |                                                 |
|----------------------------------------------------------------------------------------------------|----------------------------------------------------------------------------------------------------|--------------------------------------------------------------------------|-------------------------------|--------------------------------------------------------------------------|------------------|---------------|-------------------------------------------------|
| rch Criteria                                                                                                    | 6                                                                                                    |                                                                          |                               |                                                                          |                  |               |                                                 |
| load Date *                                                                                                    | Rejected_PREM                                                                                                    | IER_201808060000022046_SOCS                                              | O - Notepad                   |                                                                          |                  | X             |                                                 |
| ference Number                                                                                                    | File Edit Form                                                                                                    | at View Help                                                             |                               |                                                                          |                  |               |                                                 |
| increase includes                                                                                                    | APR_1110991 -                                                                                                    | - Your first submission                                                  | n is pending SOCSO's          | s approval.Plea                                                          | se ensure Status |               |                                                 |
| e Name                                                                                                    | is Approved t                                                                                                    | in the SOCSO Approval 1                                                  | tab before making ar          | n actual paymen                                                          | t submission.    | +             |                                                 |
| er by Status                                                                                                    |                                                                                                    | m                                                                        |                               |                                                                          |                  | P at          |                                                 |
|                                                                                                    | L                                                                                                    | Penging Approval                                                         |                               |                                                                          |                  |               |                                                 |
|                                                                                                    |                                                                                                    |                                                                          |                               |                                                                          |                  |               |                                                 |
|                                                                                                    |                                                                                                    |                                                                          |                               |                                                                          |                  |               | Search                                          |
| _                                                                                                    | and a state of the second                                                                                                    |                                                                          |                               |                                                                          | ()               |               |                                                 |
|                                                                                                    | Upload Date                                                                                                    | Reference Number                                                         | File Name                     | Total Record                                                             | Total Amount     | Status        | Action                                          |
| 06                                                                                                    | Aug 2018 12:00:24                                                                                                    |                                                                          | SOCSO Mt                      |                                                                          |                  | Lineuscaeeful | Failed Reason                                   |
|                                                                                                    | Aug-2010 12:00:24                                                                                                    |                                                                          | 50000.44                      |                                                                          |                  | Page 1 Of 1   | 0   First   Prev   Next   L                     |
| fees / charges are s                                                                                                    | subject to Goods and Serv<br>ve GST rate at the date of                                                                                                    | rices Tax (GST) peyable by the Custo<br>transfer                         | omer                          | -                                                                        | ·                | Page 1 Of 1 C | 80   First   Prev   Next   L<br>Refresh Confirm |
| fees / charges are s<br>ubject to the effectiv                                                                                                    | subject to Goods and Server GST rate at the date of                                                                                                    | rices Tax (GST) payable by the Custo<br>transfer<br>Uploaded File Status | omer<br>SOC SO Approval Statu | 15                                                                       | -                | Page 1 Of 1   | 0   First   Prev   Next   L                     |
| fees / charges are s<br>subject to the effectiv<br>SOCS                                                                                                    | subject to Goods and Service GST rate at the date of O                                                                                                    | rices Tax (GST) payable by the Custo<br>transfer<br>Uploaded File Status | omer<br>SOC SO Approval State | is<br>Status                                                             |                  | Page 1 Of 1   | 0   First   Prev   Next   L                     |
| fees / charges are to<br>iubject to the effective<br>SOCSI<br>iployer Code<br>3101001117X                                                                          | subject to Goods and Service of Service at the date of O                                                                                                    | vices Tax (GST) payable by the Custo<br>transfer<br>Uploaded File Status | SOCSO Approval State          | Is<br>Status<br>APPROVED                                                 |                  | Page 1 Of 1   | io   First   Prev   Next   L                    |
| fees / charges are 1<br>subject to the effectiv<br>SOC SI<br>sployer Code<br>3101001117X<br>3100012967P                                                            | subject to Goods and Service of Service at the date of O                                                                                                    | rices Tax (GST) payable by the Custo<br>transfer<br>Uploaded File Status | SOC SO Approval State         | Status<br>APPROVED<br>IN PROGRESS                                        | -                | Page 1 Of 1   | 00   First   Prev   Next   L                    |
| fees / charges are t<br>ubject to the effectiv<br>SOC SI<br>ployer Code<br>310100117X<br>3100012967P<br>2200006891X                                                | subject to Goods and Server Server at the date of O                                                                                                    | vices Tax (GST) payable by the Custo<br>transfer<br>Uploaded File Status | omer<br>SOCSO Approval Statu  | Status<br>APPROVED<br>IN PROGRESS<br>APPROVED                            |                  | Page 1 Of 1   | io   First   Prev   Next   L                    |
| fees / charges are t<br>ubject to the effecth<br>SOCSI<br>aployer Code<br>3101001117X<br>3100012867P<br>320000891X<br>3700007755A                                  | subject to Goods and Server Server Serve | rices Tax (GST) psyable by the Custo<br>transfer<br>Uploaded File Status | SOC SO Approval Statu         | IS<br>APPROVED<br>IN PROGRESS<br>APPROVED<br>IN PROGRESS                 | -                | Page 1 Of 1   | 30   First   Prev   Next   L                    |
| I fees / charges are 1<br>subject to the effecti<br>SOC S<br>nployer Code<br>3101001177X<br>310001267P<br>3100002691X<br>9700007735A<br>320008491X96M              | subject to Goods and Server Server Serve | rices Tax (GST) payable by the Custo<br>transfer<br>Uploaded File Status | omer<br>SOC SO Approval Statu | Status<br>APPROVED<br>IN PROGRESS<br>APPROVED<br>IN PROGRESS<br>APPROVED |                  | Page 1 Of 1   | io   First   Prev   Next   I                    |
| I fees / charges are t<br>Subject to the effecth<br>SOCS<br>mployer Code<br>3101001117X<br>3100012967P<br>330000891X<br>9700007735A<br>3200084799M<br>777000012492 | subject to Goods and Service at the date of O                                                                                                    | vices Tax (GST) payable by the Custo<br>transfer<br>Uploaded File Status | SOC SO Approval State         | Status<br>APPROVED<br>IN PROGRESS<br>APPROVED<br>IN PROGRESS             | -                | Page 1 Of 1   | 30   First   Prev   Next   L                    |

SOC SO Approval Statu

APPROVED APPROVED IN PROGRESS APPROVED IN PROGRESS

APPROVED APPROVED 

#### Penghantaran kali pertama:

**Mesej Keputusan:** Your first submission is pending SOCSO's approval. Please ensure status is Approved in Approval tab before making an actual payment submission.

## Pelanggan Sedia Ada:

Uploaded File Status

SOCSO

Employer Code A3101001117X A3100012967P B320006891X F9700007735A B3200084799M F77000012492 E8601000618E

F8601000618F F7100004174V

|               | socso                            | Uploaded File Status                  | SOC SO Approv | val Status   |              |                      |                                                      |
|---------------|----------------------------------|---------------------------------------|---------------|--------------|--------------|----------------------|------------------------------------------------------|
| Search Cri    | iteria                           |                                       |               |              |              |                      |                                                      |
| Upload Da     | ite *                            | 06/08/2018                            | - 06/08/20    | 18 ( dd/i    | nm/yyyy )    |                      |                                                      |
| Reference     | Number                           |                                       |               |              |              |                      |                                                      |
| File Name     |                                  |                                       |               |              |              |                      |                                                      |
| Filter by St  | atus                             | Awaiting Validation                   | Pending       | Confirmation |              |                      |                                                      |
|               |                                  | Pending Approval                      | Unsucce       | essful       |              |                      |                                                      |
|               |                                  |                                       |               | P-           |              |                      | Search                                               |
|               | Upload Date                      | Reference Number                      | File Name     | Total Record | Total Amount | Status               | Action                                               |
|               | 06-Aug-2018 14:50:09             | 201808060000022052                    | SOCSO.txt     | 1            | MYR 99.00    | Pending Confirmation | Confirm Delete                                       |
| All fees / ch | arces are subject to Goods and S | ervices Tax (GST) payable by the Cust | omer          |              |              | Page 1 Of            | 1 Go   First   Prev   Next   Last<br>Refresh Confirm |

All fees / charges are subject to Goods and Services Tax (GST) payable by the \* Subject to the effective GST rate at the date of transfer

|              | SOCSO                | Uploaded File Status | SOCSO Approval S        | tatus                |              |                  |                                                  |
|--------------|----------------------|----------------------|-------------------------|----------------------|--------------|------------------|--------------------------------------------------|
|              |                      | Resu                 | It Message: Your file h | as been submitted fo | r acceptance |                  |                                                  |
| Search Cr    | iteria               |                      |                         | 10                   |              |                  |                                                  |
| Upload Da    | ate *                | 06/08/2018           | - 06/08/2018            | ( dd/mm/yy           | уу )         |                  |                                                  |
| Reference    | Number               |                      |                         |                      |              |                  |                                                  |
| File Name    |                      |                      |                         | ]                    |              |                  |                                                  |
| Filter by St | tatus                | Awaiting Validation  | Pending Confir          | mation               |              |                  |                                                  |
|              |                      | Pending Approval     | Unsuccessful            |                      |              |                  |                                                  |
|              | Upload Date          | Reference Number     | File Name               | Total Record         | Total Amount | Status           | Search                                           |
|              | 06-Aug-2018 14:50:09 | 201808060000022052   | SOCSO.txt               | 1                    | MYR 99.00    | Pending Approval | Workflow List                                    |
|              |                      |                      |                         |                      |              | Page 1 Of 1      | 30   First   Prev   Next   La<br>Refresh Confirm |

All fees / charges are subject to Goods and Services Tax (GST) payable by the Customer \* Subject to the effective GST rate at the date of transfer

#### Pelanggan sedia ada:

**Mesej Keputusan:** This transaction is pending for approval.

ii) Klik '**Confirm'** untuk terus ke pembayaran.

**Mesej Keputusan:** Your file has been submitted for acceptance.

## Bahagian 3: Kelulusan Transaksi oleh Pengguna Diberi Kuasa

TXT SOCSO.txt Non Encrypter

1 MYR 99.00 MYR 99.00

06-Aug-2018

User ID

Number of Approver

Company

PREMIER PREMIER

iii

8000199963 - V.M. ODFJP. PPLUTPC(MYR) Employment Insurance System (EIS)

Help

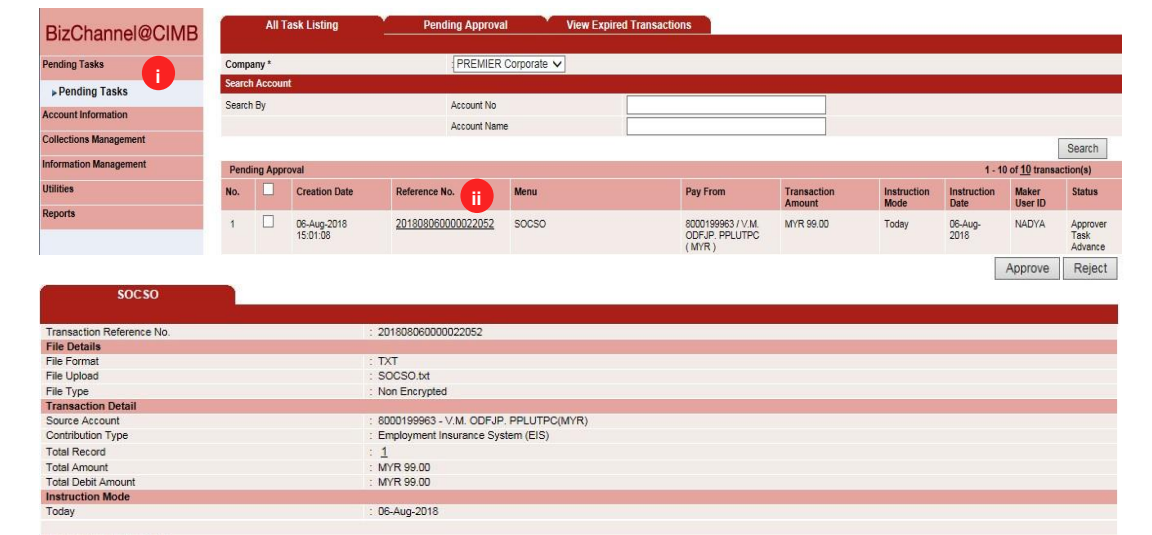

User Name

User Group

Farris test group Farris Testing 2 All

Farris Testing 2 Farris test group

Action

Targeted User

iv Approve Reject Back

Any User Any User Any User

i) Klik 'Pending Tasks' dari menu di sebelah kiri dan pilih Pending Tasks'.

ii) Klik pada hiperpautan dalam kolum Reference No. untuk melihat butiran transaksi sebelum kelulusan.

Pengesahan (Authentication) iii) Response Number: Masukkan 'Response Number'.

iv) Klik 'Approve' dan 'OK'.

Mesej Keputusan: SOCSO has been successfully released and executed.

All fees / charges are subject to Goods and Services Tax (GST) payable by the Customer

Transaction History List Action Date 2018-08-06 15:01:09

Approval Matrix List Signature Set

farris test group FARRIS TESTING 2 all

Approver List User ID APPROVER1

APPROVER3 Authentication Challenge Numbe

Response Number

| SOCSO                    |                                                                   |
|--------------------------|-------------------------------------------------------------------|
|                          |                                                                   |
|                          | Result Message: SOCSO has been successfully released and executed |
| ransaction Reference No. | : 20180806000022052                                               |
| ile Details              |                                                                   |
| ile Format               | : TXT                                                             |
| ile Upload               | : SOCSO.txt                                                       |
| е Туре                   | : Non Encrypted                                                   |
| ansaction Detail         |                                                                   |
| urce Account             | : 8000199963 - V.M. ODFJP. PPLUTPC(MYR)                           |
| Intribution Type         | : Employment Insurance System (EIS)                               |
| tal Record               | : 1                                                               |
| tal Amount               | : MYR 99.00                                                       |
| tal Debit Amount         | : MYR 99.00                                                       |
| truction Mode            |                                                                   |
| day                      | : 06-Aug-2018                                                     |
|                          | Print Save As Bark to Pending Task                                |

All fees / charges are subject to Goods and Services Tax (GST) payable by the Customer \* Subject to the effective GST rate at the date of transfer

Untuk pertanyaan lebih lanjut, sila hubungi Pusat Panggilan Perniagaan kami di 1300-888-828 antara pukul 8 pagi 7 petang pada hari Isnin hingga Jumaat atau pukul 8 pagi hingga 5 petang pada hari Sabtu (tidak termasuk cuti umum) atau hantar e-mel kepada mybusinesscare@cimb.com